# Independence • Integrity • Fairness • Quality Service

Tax Self-Represented eFiling - Walkthrough

August 1, 2024

### • eFile - New Case

### • eFile - Existing Case

### eFile New Case

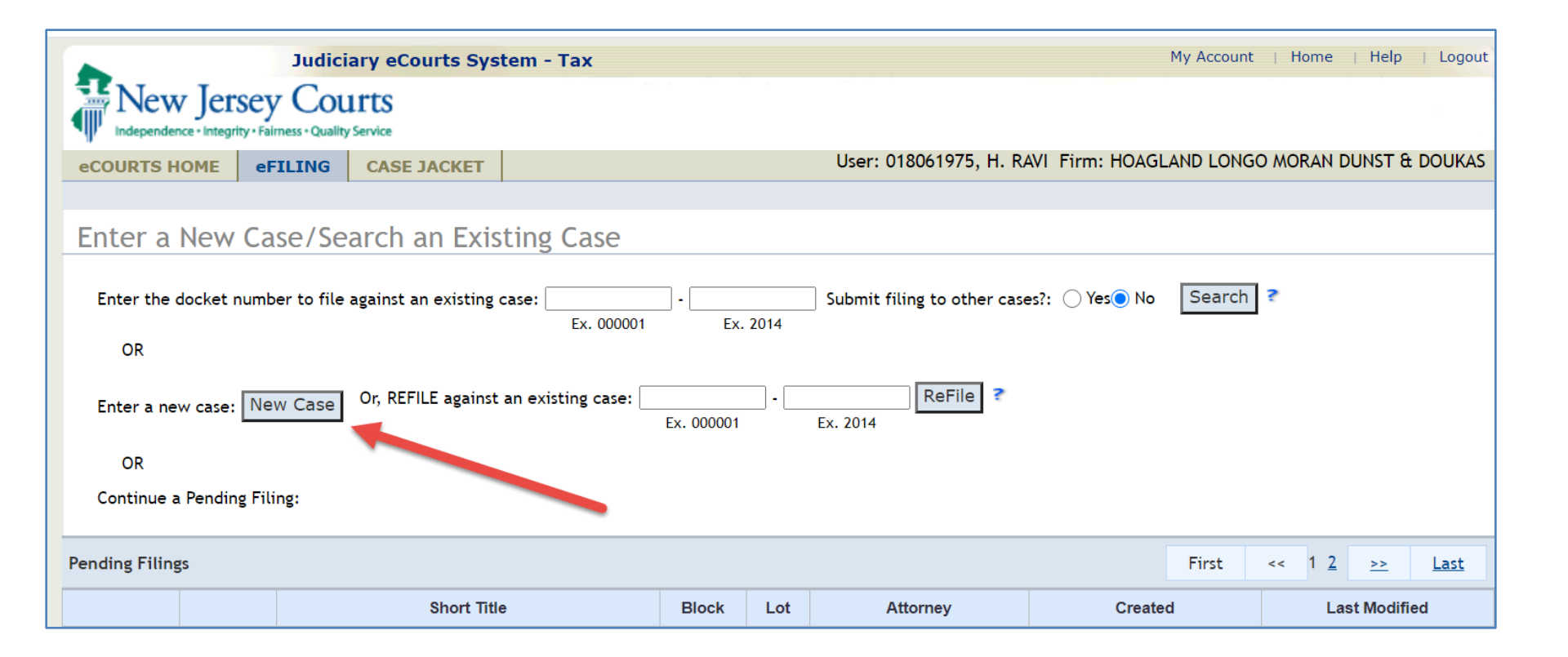

To initiate a new case, regardless of whether the complaint involves a Local Property or State Tax case type, the filer will click the "New Case" button to launch the complaint filing process.

#### eFiling –Enter Case Details

| Judiciary eC                                                                                                    | ourts System - Tax                                     | My Account   Home   Help   Lo                                                                                                    | ogout |
|----------------------------------------------------------------------------------------------------|--------------------------------------------------------|----------------------------------------------------------------------------------------------------|-------|
| New Jersey Courts                                                                                                    |                                                        |                                                                                                    |       |
| eCOURTS HOME MY CASE LIST                                                                                                    | CASE JACKET                                            | User: newprose413, WADE BO                                                                                                    | GGS   |
| Enter Case Details                                                                                                    |                                                        |                                                                                                    |       |
| Enter Case Details                                                                                                    |                                                        |                                                                                                    |       |
| * Select Action:                                                                                                    | Local property                                         | State Tax                                                                                                    |       |
| * Select Case Type:                                                                                                    | Direct Appeal                                          | ▼ ?                                                                                                    |       |
| * Enter the Caption:                                                                                                    | * Plaintiff(s):<br>* Defendant(s):                     |                                                                                                    |       |
| Is this a Small Claims Division Case?                                                                                                    | ○ Yes ● No Sm<br>ye                                    | nall Claims appeals are limited to Class 2 properties (1-4 family residence), class 3A farm residence or prior<br>ar's taxes that were less than \$25,000. See Rule 8:11          |       |
| Is there an Exemption?                                                                                                    | 🔵 Yes 💿 No 🛛 🐔                                         |                                                                                                    |       |
| Note: The system will automatically creater of the system will automatically creater of the system of the system o | ate the following docume<br>t and Proof of Service and | nts based off of the data entered: Complaint, Case Information Statement and Proof of Service.<br>d do not want the system to create those documents, please click this checkbox. |       |
| Please enter any additional allegations:                                                                                                    |                                                        |                                                                                                    |       |
|                                                                                                    |                                                        | Continue                                                                                                    | 1     |

For select case types, eCourts will offer to create the complaint, CIS and, if needed, the proof of service for both attorney and SRL filers. Info tips will display on the screen to provide the user with additional information if needed. Also, an Additional Allegations textbox will display, and the user can enter data into that field if needed.

|                              | Judiciary eC    | ourts System -        | Tax My Account   Home                                                                                                    | Help   Logout |
|------------------------------|-----------------|-----------------------|----------------------------------------------------------------------------------------------------|---------------|
| New Jersey                   | Courts          |                       |                                                                                                    |               |
| eCOURTS HOME MY C            | CASE LIST       | CASE JACKET           | User: newprose413,                                                                                                    | , WADE BOGGS  |
| ·                            |                 | ·                     |                                                                                                    |               |
| Enter Case Detail            | ls              |                       |                                                                                                    |               |
|                              |                 |                       |                                                                                                    |               |
| Enter Case Details           |                 |                       |                                                                                                    |               |
| * Select Action:             |                 | Local propert         | y 🔵 State Tax                                                                                                    |               |
| * Select Case Type:          |                 | Direct Appeal         | · · · · · · · · · · · · · · · · · · ·                                                                                                    |               |
| t Fatas the Castian          |                 | * Plaintiff(s):       |                                                                                                    |               |
| Enter the Caption:           |                 | * Defendant(s):       |                                                                                                    | ]             |
| Is this a Small Claims Divis | tion Case?      | 🔵 Yes 💿 No            | Small Claims appeals are limited to Class 2 properties (1-4 family residence), class 3A farm residence year's taxes that were less than \$25,000. See Rule 8:11 | e or prior    |
| Is there an Exemption?       |                 | 🔵 Yes 💿 No            | ?                                                                                                    |               |
| Note: The system will auto   | omatically crea | ate the following do  | cuments based off of the data entered: Complaint, Case Information Statement and Proof of Service.                                                              |               |
| 16                           | an an Camarlain | hand Duraf of Count   |                                                                                                    |               |
| IT you wish to attach your   | own Complain    | t and Proof of Servio | ce and do not want the system to create those documents, please click this checkbox.                                                                            |               |
|                              |                 |                       |                                                                                                    |               |
|                              |                 |                       |                                                                                                    | Continue      |
|                              |                 |                       |                                                                                                    |               |

The user can opt-out of the auto-creation process for the Complaint and Proof of Service. If they do so, the Additional Allegations textbox will no longer display on the screen.

|                      | Judiciary eCourts System - Tax |                 |  |                   |         |              | My Account   Home   Help   Logout    |  |
|----------------------|--------------------------------|-----------------|--|-------------------|---------|--------------|--------------------------------------|--|
|                      | y Cou                          | Service         |  |                   |         |              |                                      |  |
| eCOURTS HOME         | FILING                         | CASE JACKET     |  |                   |         |              |                                      |  |
|                      |                                |                 |  |                   |         |              |                                      |  |
| Enter Plaintiff      | Enter Plaintiff(s)             |                 |  |                   |         |              |                                      |  |
| Back                 | Back                           |                 |  |                   |         |              |                                      |  |
| Click 😌 to enter a P | laintiff                       |                 |  |                   |         |              |                                      |  |
| Case Details: > 385  | Palisade LL                    | C V Jersey City |  |                   |         | Case Type: A | ppeal from County Tax Board Judgment |  |
| Plaintiff(s) ►       |                                |                 |  |                   |         |              |                                      |  |
|                      |                                | Party Type      |  | Name              | Address | Phone        | Attorney                             |  |
| Modify               | CORPOR                         | ATION LLC       |  | 385 Palisade, LLC | NJ      |              |                                      |  |
|                      |                                |                 |  |                   |         |              |                                      |  |
|                      | Back Continue                  |                 |  |                   |         |              |                                      |  |

The Enter Plaintiff screen will display the same fields as it currently does.

#### eFiling – New Case

|                 | Judiciary eCourts System - Tax     My Account     Home     Help     Logout |                  |                                             |                 |                                   |  |  |  |
|-----------------|----------------------------------------------------------------------------|------------------|---------------------------------------------|-----------------|-----------------------------------|--|--|--|
|                 | rsey Cou<br>grity • Fairness • Quality                                     | LITTS<br>Service |                                             |                 |                                   |  |  |  |
| eCOURTS HOME    | eFILING                                                                    | CASE JACKET      |                                             |                 |                                   |  |  |  |
|                 |                                                                            |                  |                                             |                 |                                   |  |  |  |
| Enter Defer     | Enter Defendant(s)                                                         |                  |                                             |                 |                                   |  |  |  |
| Back            | Back                                                                       |                  |                                             |                 |                                   |  |  |  |
| Click 😌 to ente | r a Defendant                                                              |                  |                                             |                 |                                   |  |  |  |
| Case Details: 🕨 | 385 Palisade LL                                                            | C V Jersey City  |                                             | Case Type: Appe | al from County Tax Board Judgment |  |  |  |
| Plaintiff(s) ►  |                                                                            |                  |                                             |                 | 385 PALISADE, LLC                 |  |  |  |
| Defendant(s) ▶  |                                                                            |                  |                                             |                 |                                   |  |  |  |
|                 | Party Type                                                                 | e Name           | Address                                     | Phone           | Attorney                          |  |  |  |
| Modify          | MUNICIPALITY                                                               | Jersey City      | City Hall 280 Grove St Jersey City NJ 07302 | 201-547-5147    | MATTHEW J O'DONNELL               |  |  |  |
| 0               |                                                                            |                  |                                             |                 |                                   |  |  |  |
|                 |                                                                            |                  |                                             |                 | Back Continue                     |  |  |  |

The Enter Defendant screen will display the same fields as it currently does.

| Property(s) ►                                                                                                    |                                          |                                                                                                    |      |                                            |                  |                                                                                                |  |
|----------------------------------------------------------------------------------------------------|------------------------------------------|----------------------------------------------------------------------------------------------------|------|--------------------------------------------|------------------|------------------------------------------------------------------------------------------------|--|
|                                                                                                    | Location                                 | Property Information                                                                                    | Year | Property Identifiers                       | Property Address | Original Assessment                                                                            |  |
| Modify                                                                                                    | County:ESSEX<br>City BELLEVILLE TOWNSHIP | Plaintiff Association: OWNER<br>Property Type: 1-4 Family Residence (Class 2)<br>Abatement/Exemption:No | 2020 | Block: 13<br>Lot: 3<br>Unit:<br>Qualifier: | 1303 Hanover St  | Land: \$1,234,000.00<br>Improvements:\$35,750.00<br>Exemption: \$0.00<br>Total: \$1,269,750.00 |  |
| 0                                                                                                    |                                          |                                                                                                    |      |                                            |                  |                                                                                                |  |
| In some cases, the municipal clerk, municipal assessor and/or the administrator of the county board of taxation can be served with a copy of your complaint by eCourts. If so, eCourts will generate a Proof of Service indicating which individuals were served today.<br>eCourts will serve the following today:<br>County Board of Taxation - ESSEX<br>eCourts cannot serve the following:<br>Municipal Clerk - BELLEVILLE TOWNSHIP<br>Municipal Assessor - BELLEVILLE TOWNSHIP<br>You must mail a hard copy of your complaint to any individual(s) who cannot be served by eCourts.<br>If you can mail a hard copy of your complaint to the individual(s) indicated TODAY, check here<br>If checked, a Proof of Service will be generated by eCourts indicating that you have served all parties today.<br>If you cannot mail the hard copy today, you will have to upload a seperate Proof of Service showing the individual(s) and the date(s) you mailed your complaint. |                                          |                                                                                                    |      |                                            |                  |                                                                                                |  |

If the filer has enabled the system to create the templates, once they have completed entering the property, the system will let the user know which of the municipal clerk, assessor and county board can be and can not be notified by eCourts. Also, for users not notified by eCourts, the system will offer to create a Proof of Service template, if the user acknowledges that they can serve all the unserved parties via hard copy on the same day as filing.

| Preview Documents                                                         |                                   |                                 |
|---------------------------------------------------------------------------|-----------------------------------|---------------------------------|
| Back                                                                      |                                   |                                 |
| Case Details:  Wade Boggs V Absecon Township                              |                                   | Case Type: Direct Appeal Edit   |
| Plaintiff(s) 🕨                                                            |                                   | WADE BOGGS <u>Edit</u>          |
| Defendant(s) 🕨                                                            |                                   | BELLEVILLE TOWNSHIP Edit        |
| Property(s) ►                                                             |                                   | Total Properties: 1 <u>Edit</u> |
| Please preview the documents generated by the system to ensure all of the | information is captured correctly |                                 |
| COMPLAINT                                                                 | Preview                           |                                 |
| PROOF OF SERVICE                                                          | Preview                           |                                 |
| CASE INFORMATION STATEMENT                                                | Preview                           |                                 |
|                                                                           |                                   | Back Save Continue              |

If templates have been enabled, once all of the party and property data has been entered, the user can preview the Complaint, CIS and, if applicable, the Proof of Service.

| Preview Documents          Back         Case Details:       Wade Boggs V Absecon Towns         Plaintiff(s)         Defendant(s) | Wade Boggs<br>Plaintiff,<br>v.<br>Absecon Township<br>Defendant.                                                                                                    | Tax Court of New Jersey<br>Docket No.<br>Civil Action<br>Taxpayer Complaint<br>(Local Property Tax)                                         |  |  |
|----------------------------------------------------------------------------------------------------|----------------------------------------------------------------------------------------------------|----------------------------------------------------------------------------------------------------|--|--|
| Property(s)<br>Please preview the documents generated by the s                                                                   | <ol> <li>Plaintiff is the taxpayer of the property shown on the local prop<br/>to the <b>face</b> of the complaint.</li> <li>Plaintiff contests the action of the ESSEX County Board of Tax<br/>the assessment(s) if a direct appeal, on the ground that the asses<br/>assessable value of the property.</li> </ol>                                                                                                    | perty tax case information statement(s) attack<br>xation with respect to the assessment(s), or<br>ssment(s) is/are in excess of the true or |  |  |
| COMPLAINT<br>PROOF OF SERVICE<br>CASE INFORMATION STATEMENT                                                                      | <ul> <li>3. This complaint pertains to 1 separately assessed parcel(s). (If the assessment of more than on assessed parcel is contested, each will be considered as a separate count of this complaint, as shown on a separate local property tax case information statement attached to this complaint condominium units. See note 2).</li> <li>4. Are any prior years pending in the Tax Court for the same property? NO</li> </ul> |                                                                                                    |  |  |

|                                                                | Managad baalmarke T Evit OA Int OA aCourts Hama C EVIT JEDS                                                                                                    |
|----------------------------------------------------------------|----------------------------------------------------------------------------------------------------|
| Preview Documents                                              | Managed bookmarks III EXLUA INLUA eCourts Home of EXTJEDS                                                                                                    |
| Back                                                           |                                                                                                    |
| Case Details:  Wade Boggs V Absecon Township                   |                                                                                                    |
| Plaintiff(s) 🕨                                                 |                                                                                                    |
| Defendant(s) 🕨                                                 |                                                                                                    |
| Property(s) ►                                                  | and the administrator of the county board of taxation. All three must b                                                                                                    |
| Please preview the documents generated by the system to ensure | <ol> <li>On 05/01/2020, I, the undersigned, served on the Clerk of BELLEVILLE TOWNSHIP (taxin<br/>the person in charge of the office, personally OR by ordinary mail in accordance with <i>Rule</i> 8:</li> </ol>                                   |
| Document                                                       | out), a copy of the within complaint.                                                                                                    |
| COMPLAINT PROOF OF SERVICE CASE INFORMATION STATEMENT          | <ul> <li>On 05/01/2020, I, the undersigned, served on the Assessor of BELLEVILLE TOWNSHIP (ta the person in charge of the office, personally OR by ordinary mail in accordance with <i>Rule</i> 8: out), a copy of the within complaint.</li> </ul> |
|                                                                | 3. On 05/01/2020, I, the undersigned, served on the Administrator of the ESSEX County                                                                                                    |
| Screen ID:ECTX0060 Copyright NJ Judiciary 2014                 |                                                                                                    |

| Preview Documents                                            | 🔠 Managed bookmarks 🔟 Ext QA            | A Int QA eCourts Ho                                     | ome 🦉 EXT JEDS   |             |
|--------------------------------------------------------------|-----------------------------------------|---------------------------------------------------------|------------------|-------------|
| Back                                                         | previewDocs.faces                       | 1/2                                                     | Ç                | ± 🙃         |
| Case Details:  Wade Boggs V Absecon Township                 |                                         |                                                         |                  |             |
| Plaintiff(s) ►                                               |                                         |                                                         |                  |             |
| Defendant(s) ►                                               |                                         |                                                         |                  |             |
| Property(s) ►                                                |                                         | Tax Court Case In                                       | nformation State | ement       |
| Please preview the documents generated by the system to ensu | Case Details: Count<br>Case Caption: Wa | ty: ESSEX   TAX Court Case<br>de Boggs V Absecon Townsh | # Case Trac      | k: Standard |
| Document                                                     | Case Type: Direct /                     | Appeal<br>e: 05/01/2020                                 |                  |             |
| COMPLAINT<br>PROOF OF SERVICE<br>CASE INFORMATION STATEMENT  | Exemption Reason<br>Americans with Di   | age: None<br>n:<br>sability Act Accommodatior           | n Required: None | #<br>+<br>- |
|                                                              | Party Type: INDI//                      |                                                         |                  |             |

#### eFiling –Attach Documents

| Uplo           | bad Required Documents                                                |                                               |                               |                                              |  |  |  |
|----------------|-----------------------------------------------------------------------|-----------------------------------------------|-------------------------------|----------------------------------------------|--|--|--|
| Back           |                                                                       |                                               |                               |                                              |  |  |  |
| Case [         | Case Details:  Wade Boggs V Absecon Township Case Type: Direct Appeal |                                               |                               |                                              |  |  |  |
| Plaint         | iff(s) ▶                                                              |                                               |                               | WADE BOGGS                                   |  |  |  |
| Defen          | dant(s) 🕨                                                             |                                               |                               | BELLEVILLE TOWNSHIP                          |  |  |  |
| Prope          | rty(s) ▶                                                              |                                               |                               | Total Properties: 1                          |  |  |  |
| Uploa          | d Required Documents 🕨                                                |                                               |                               |                                              |  |  |  |
| To uplo        | ad documents please accept the following:                             |                                               |                               |                                              |  |  |  |
| <b>*</b> 🛛 l c | ertify that I have redacted all confidential p                        | ersonal identifiers from all documents includ | led in this electronic submis | sion pursuant to Rule 1:38-7 <mark>,?</mark> |  |  |  |
|                | Document Name                                                         | Document Description                          | Access Restrictions           | File Name                                    |  |  |  |
| Ŵ              | * Complaint                                                           | Complaint                                     |                               | 📜 ComplaintTemplate.pdf                      |  |  |  |
|                | County Board of Taxation Judgment                                     | County Board of Taxation Judgment             |                               | Choose File No file chosen                   |  |  |  |
| Ŵ              | Proof of Service                                                      | Proof of Service                              |                               | 落 ProofOfServiceTemplate.pdf                 |  |  |  |
|                | Case Information Statement                                            | Case Information Statement                    |                               | 📜 CISTemplate.pdf                            |  |  |  |
| 0              |                                                                       |                                               |                               |                                              |  |  |  |
|                |                                                                       |                                               |                               | Back Save Continue                           |  |  |  |

If templates are enabled, the system would automatically attach the Complaint, Proof of Service (if applicable) and the CIS. This functionality would be open to attorney and SRL filers alike.

| Case D                                           | Case Details: Details: Wade Boggs V Absecon Township Case Type: Direct Appeal |                                                                                                    |           |                            |  |  |  |
|--------------------------------------------------|-------------------------------------------------------------------------------|----------------------------------------------------------------------------------------------------|-----------|----------------------------|--|--|--|
| Plainti                                          | ff(s) ▶                                                                       | WADE BOGGS                                                                                                    |           |                            |  |  |  |
| Defen                                            | dant(s) 🕨                                                                     | Delete the attachment                                                                                                    |           | BELLEVILLE TOWNSHIP        |  |  |  |
| Prope                                            | rty(s) ▶                                                                      | You are about to delete this attachment. Once deleted, you will not<br>be able to recover it and will have to attach a new document. Click<br>OK to proceed, or Cancel to return to the screen. |           | Total Properties: 1        |  |  |  |
| Upload                                           | Required Documents 🕨                                                          |                                                                                                    |           |                            |  |  |  |
| To upload documents please accept the following: |                                                                               |                                                                                                    |           |                            |  |  |  |
| * 🗆 l c                                          | ertify that I have redacted all confidential per                              |                                                                                                    |           | pursuant to Rule 1:38-7.?  |  |  |  |
|                                                  | Document Name                                                                 |                                                                                                    |           | File Name                  |  |  |  |
| Ŵ                                                | * Complaint                                                                   |                                                                                                    | Ok Cancel | ComplaintTemplate.pdf      |  |  |  |
|                                                  | County Board of Taxation Judgment                                             | County Board of Taxation Judgment                                                                                                    |           | Choose File No file chosen |  |  |  |
| Û                                                | Proof of Service                                                              | Proof of Service                                                                                                    |           | hroofOfServiceTemplate.pdf |  |  |  |
|                                                  | Case Information Statement                                                    | Case Information Statement                                                                                                    |           | 🟃 CISTemplate.pdf          |  |  |  |
| 0                                                |                                                                               |                                                                                                    |           |                            |  |  |  |
|                                                  |                                                                               |                                                                                                    |           | Back Save Continue         |  |  |  |

If the user does not want to utilize the pre-attached templates, they can click the trash can icon and remove the attachment.

| Uplo  | ad Required Documents                                                                                                    |                                                                  |                                                          |                                                            |                         |  |  |  |
|-------|----------------------------------------------------------------------------------------------------|------------------------------------------------------------------|----------------------------------------------------------|------------------------------------------------------------|-------------------------|--|--|--|
| To up | To upload documents please accept the following:                                                                                                    |                                                                  |                                                          |                                                            |                         |  |  |  |
| *     | * I certify that I have redacted all confidential personal identifiers from all documents included in this electronic submission pursuant to Rule 1:38-7. |                                                                  |                                                          |                                                            |                         |  |  |  |
| 1     | Document Name                                                                                                    | Document Description                                             | Access Restrictions                                      | File Name                                                  | •                       |  |  |  |
| -     | * STIPULATION OF FACTS                                                                                                    | STIPULATION OF FACTS                                             | PUBLIC V                                                 | Browse No file selected.                                   |                         |  |  |  |
| 0     |                                                                                                    | 2                                                                | PUBLIC<br>CONFIDENTIAL                                   |                                                            | Back Submit             |  |  |  |
|       |                                                                                                    |                                                                  |                                                          |                                                            |                         |  |  |  |
| Cal   |                                                                                                    | Device Arab                                                      |                                                          |                                                            |                         |  |  |  |
| Set   | ect Access Restriction reason(s                                                                                                    | pursuant to Rule 1.56                                            |                                                          |                                                            |                         |  |  |  |
| 1:3   | 8-3 Courts Records Excluded from Pu                                                                                                    | ublic Access.                                                    |                                                          |                                                            |                         |  |  |  |
| 3     |                                                                                                    |                                                                  |                                                          |                                                            | Cancel Apply            |  |  |  |
| -     | a) General.                                                                                                    |                                                                  |                                                          |                                                            |                         |  |  |  |
|       | (1) Records required to be kept cont                                                                                                    | fidential by statute, rule, or p                                 | rior case law                                            |                                                            |                         |  |  |  |
|       | (2) Medical, psychiatric, psychologic<br>that do not include descriptions of r                                                                            | cal, and alcohol and drug depe<br>nedical diagnoses, conditions, | ndency records, reports, a<br>or services are not exclud | nd evaluations. Statements requir<br>ed from public access | red for medical billing |  |  |  |
| •     | c) Records of Criminal and Mun                                                                                                    | icipal Court Proceedings                                         |                                                          |                                                            |                         |  |  |  |
| •     | ► (d) Records of Family Part Proceedings.                                                                                                    |                                                                  |                                                          |                                                            |                         |  |  |  |
| •     | • (e) Guardianship.                                                                                                    |                                                                  |                                                          |                                                            |                         |  |  |  |
| Þ     | f) Records of Other Proceeding                                                                                                    | s.                                                               |                                                          |                                                            |                         |  |  |  |
|       |                                                                                                    |                                                                  |                                                          |                                                            | Cancel Apply            |  |  |  |

Document security can also be enabled for filing attachments. For more information, please consult the <u>reference guide</u>.

#### eFiling – Accommodations

| Judiciary eCourts System - Tax                 | My Account   Home   Help   Logout                                         |
|------------------------------------------------|---------------------------------------------------------------------------|
| New Jersey Courts                              |                                                                           |
| eCOURTS HOME eFILING CASE JACKET               | User: 018061975, E. PHILIBOSIAN Firm: HOAGLAND LONGO MORAN DUNST & DOUKAS |
|                                                |                                                                           |
| Special Accommodation(s) Request(s)            |                                                                           |
| Back                                           |                                                                           |
| Case Details: > 385 Palisade LLC V Jersey City | Case Type: Appeal from County Tax Board Judgment                          |
| Plaintiff(s) ►                                 | 385 PALISADE, LLC                                                         |
| Defendant(s) ►                                 | JERSEY CITY                                                               |
| Property(s) ►                                  | Total Properties: 1                                                       |
| Upload Required Documents 🕨                    |                                                                           |
| Special Accommodation 🕨                        |                                                                           |
| Will you need an Interpreter?                  | ○ Yes ( No                                                                |
| Will you need ADA Accommodation?               | ⊖ Yes () No                                                               |
|                                                | Back Save Continue                                                        |

Users would still be able to indicate any accommodations that would be needed.

#### eFiling – Payment

| Location                                                                      | P                                                              | roperty Information                              | Year      | Property Identifiers                       | Property Address           | Original Assessment                                                                            |  |  |
|-------------------------------------------------------------------------------|----------------------------------------------------------------|--------------------------------------------------|-----------|--------------------------------------------|----------------------------|------------------------------------------------------------------------------------------------|--|--|
| County:ESSEX<br>City BELLEVILLE TOWNSHIP                                      | Plaintiff Association:<br>Property Type:<br>Abatement/Exemptic | OWNER<br>1-4 Family Residence (Class 2)<br>on:No | 2020      | Block: 13<br>Lot: 3<br>Unit:<br>Qualifier: | 1303 Hanover St            | Land: \$1,234,000.00<br>Improvements:\$35,750.00<br>Exemption: \$0.00<br>Total: \$1,269,750.00 |  |  |
| * Are any prior year(s) pending in the Tax Court for the same property(s)? No |                                                                |                                                  |           |                                            |                            |                                                                                                |  |  |
| Upload Required Documents                                                     | •                                                              |                                                  |           |                                            |                            |                                                                                                |  |  |
| To upload documents please acce                                               | ept the following:                                             |                                                  |           |                                            |                            |                                                                                                |  |  |
| ★ I certify that I have redacted                                              | all confidential persor                                        | al identifiers from all documents inclu          | ded in tl | his electronic submiss                     | on pursuant to Rule 1:     | 38-7.                                                                                          |  |  |
| * Complaint                                                                   |                                                                | Complaint                                        |           |                                            | ComplaintTemplate.pdf      |                                                                                                |  |  |
| Proof of Service                                                              |                                                                | Proof of Service                                 |           |                                            | ProofOfServiceTemplate.pdf |                                                                                                |  |  |
| Case Information Statement                                                    |                                                                | ase Information Statement CISTemplate.pdf        |           |                                            |                            |                                                                                                |  |  |
| Special Accommodation 🕨                                                       | Special Accommodation 🕨                                        |                                                  |           |                                            |                            |                                                                                                |  |  |
| Will you need an Interpreter?<br>Will you need ADA Accommodatic               | No<br>on? No                                                   |                                                  |           |                                            |                            |                                                                                                |  |  |
| Fees 🕨                                                                        |                                                                |                                                  |           |                                            |                            |                                                                                                |  |  |
| I certify that I am exempt from                                               | the fee charge associ                                          | ated with this filing <mark>.?</mark>            |           |                                            |                            |                                                                                                |  |  |
| Complaint Filing Fee: \$50.00                                                 |                                                                |                                                  |           |                                            |                            |                                                                                                |  |  |
| Select Payment Method: Credit 0                                               | [ard ▼                                                         |                                                  |           |                                            |                            |                                                                                                |  |  |
| Note: When you click Submit, yo                                               | u will be redirected to                                        | another site to enter your credit card           | informa   | tion and complete you                      | ur transaction.            |                                                                                                |  |  |
|                                                                               |                                                                |                                                  |           |                                            |                            | Back Save Submit                                                                               |  |  |

If the system recognizes that a SRL is filing, they will only see payment options (Credit Card, ACH) that apply to them. The user would then submit their complaint filing.

| Plaintiffs(1)                                                                                                    | Defendants(1) | Properties(1) | Proceedings(0) | Related Cases(0) |    |                  |                              |            |    |
|----------------------------------------------------------------------------------------------------|---------------|---------------|----------------|------------------|----|------------------|------------------------------|------------|----|
|                                                                                                    |               |               |                |                  |    |                  |                              |            |    |
| Party Type: INI<br>Address Line 1                                                                                                    | DIVIDUAL      |               | C              | prporation Type: |    | Atto             | orney Name:<br>orney Bar Id: |            |    |
| City:                                                                                                    |               |               | SI             | ate: NJ          |    | Ema              | il Address:                  |            |    |
| <i>ב</i> וף:                                                                                                    |               |               | P              | ione:            |    |                  |                              |            |    |
|                                                                                                    |               |               |                |                  |    |                  |                              |            | _  |
| Case Actions                                                                                                    |               |               |                |                  |    |                  |                              |            |    |
| Filing Date                                                                                                    | Filings       | ÷             | Dock           | et Text          | \$ | Transaction ID 🔶 | Entry Date 🔶                 | Entered By | \$ |
| 05/01/2020 A Complaint for ESSEX Local Property 000686-2020 submitted by WADE BOGGS, on behalf of WADE BOGGS against BELLEVILLE TAX20201869 05/01/2020 newprose413 |               |               |                |                  |    |                  |                              |            |    |
| Showing 1 to 1                                                                                                    | of 1 entries  |               |                |                  |    |                  |                              |            |    |
|                                                                                                    |               |               |                |                  |    |                  |                              | Back       |    |

The filing will be stored to the eCourts Case Jacket, with the Bar ID or SSO ID of the pro se displayed under the Entered By column.

| DOCUMENT                                            |                                                                               |
|-----------------------------------------------------|-------------------------------------------------------------------------------|
| Doc # 000686-2020 Title WADE BOGGS V BELLEVILLE TOW | /NSHIP Status OPEN RelCase N DocType LS Com N                                 |
| Proof of Service 05/01/2020                         |                                                                               |
| Case Information Statement 05/01/2020               |                                                                               |
| Complaint 05/01/2020                                |                                                                               |
|                                                     | Date Filed 05/01/2020   Filer Plaintiff   Document Proof of Service   Comment |
|                                                     | Efiling user newprose413                                                      |

The filing will automatically be entered into TCMS, and if filed by a SRL, the pro se ESSO ID will be captured as the filer.

## eFile Existing Case

|        | Judiciary eCourts System - Tax My Account Home                                                                                                |                          |                          |         |               |         |                               |
|--------|----------------------------------------------------------------------------------------------------|--------------------------|--------------------------|---------|---------------|---------|-------------------------------|
|        | New                                                                                                    | Jersey Courts            |                          |         |               |         |                               |
| eCO    | JRTS H                                                                                                    | OME MY CASE LIST         | CASE JACKET              |         |               |         | User: newprose413, WADE BOGGS |
|        |                                                                                                    |                          |                          |         |               |         |                               |
| Ent    | er a                                                                                                    | New Case/Search a        | an Existing Ca           | se      |               |         |                               |
| En     | Enter the docket number to file against an existing case: 686 - 2020 Submit filing to other cases?: Yes No Search ?<br>Ex. 000001 Ex. 2014 OR |                          |                          |         |               |         |                               |
| En     | ter a ne                                                                                                    | w case: New Case Of, KEI | LE against an existing ( | Ex. 000 | 0001 Ex. 2014 |         |                               |
|        | OR                                                                                                    |                          |                          |         |               |         |                               |
| Co     | ntinue a                                                                                                    | Pending Filing:          |                          |         |               |         |                               |
| Pendir | ng Filing                                                                                                    | S                        |                          |         |               |         |                               |
|        |                                                                                                    | Short Title              | Block                    | Lot     | Attorney      | Created | Last Modified                 |
|        |                                                                                                    |                          |                          |         |               |         |                               |
| _      |                                                                                                    |                          |                          |         |               |         |                               |

All other filing functionality for SRL's, such as filing against an existing case, would match the current flow for attorneys. Again the only difference going forward would be the inclusion of those info tips/help functionalities built into the screens throughout the filing process.

| Judici                                                                                                    | iary eCourts System - | - Tax                                      | My Account   Home   Help   Logout |
|----------------------------------------------------------------------------------------------------|-----------------------|--------------------------------------------|-----------------------------------|
| New Jersey Cou<br>Independence - Integrity - Fairness - Quality                                                                                | 1TTS<br>y Service     |                                            |                                   |
| eCOURTS HOME MY CASE L                                                                                                    | IST CASE JACKET       |                                            | User: newprose413, WADE BOGGS     |
|                                                                                                    |                       |                                            |                                   |
| Select Filing Type/De                                                                                                    | escription            |                                            |                                   |
| Back                                                                                                    |                       |                                            |                                   |
| Case Number: 000686-2020                                                                                                    | Case Caption: Wade E  | Boggs V Belleville Township                | View Case Jacket                  |
| Case Caption: Wade Boggs V Belle                                                                                                    | eville Township       |                                            |                                   |
| Case Initiation Date: 05/01/2020                                                                                                    |                       | Court Type: TAX                            | Counterclaim: NO                  |
| Judge: PATRICK DeALMEIDA, P.J.                                                                                                    | т.с.                  | Case Track: Small-Single Family            | Case Status: OPEN                 |
| Case Type: Direct Appeal                                                                                                    |                       | Hurricane Sandy Related: NO                | Small Claims: YES                 |
| Select Filing Role ?                                                                                                    |                       |                                            |                                   |
| <ul> <li>Filing on behalf of the plaintiff</li> <li>Filing on behalf of the defendant</li> <li>Not filing on behalf of any party of</li> </ul> | on the case           |                                            |                                   |
| Select Filing Type: ?                                                                                                    |                       |                                            |                                   |
| *Select Filing Type: MISCELLANEOUS                                                                                                    | DOCUMENTS V           | elect Filing Description: PROOF OF SERVICE | ▼                                 |
|                                                                                                    |                       |                                            | Back Continue                     |

| Uplo  | ad Required Documents                                                          |                                                                  |                                                          |                                                             |                        |  |  |  |
|-------|--------------------------------------------------------------------------------|------------------------------------------------------------------|----------------------------------------------------------|-------------------------------------------------------------|------------------------|--|--|--|
| To up | o upload documents please accept the following:                                |                                                                  |                                                          |                                                             |                        |  |  |  |
| *     | I certify that I have redacted all confidentia                                 | l personal identifiers from all docu                             | ments included in this electron                          | nic submission pursuant to Rule 1:38-7.                     |                        |  |  |  |
| 1     | Document Name                                                                  | Document Description                                             | Access Restrictions                                      | File Name                                                   | lame                   |  |  |  |
| -     | * STIPULATION OF FACTS                                                         | STIPULATION OF FACTS                                             | PUBLIC V                                                 | Browse No file selected.                                    |                        |  |  |  |
| 0     |                                                                                | 2                                                                | PUBLIC<br>CONFIDENTIAL                                   |                                                             | Back Submit            |  |  |  |
|       |                                                                                |                                                                  |                                                          |                                                             |                        |  |  |  |
| Cal   | ant Annual Destriction research                                                | Durant to Dulo 4.20                                              |                                                          |                                                             |                        |  |  |  |
| Set   | ect Access Restriction reason(s                                                | pursuant to Rule 1.50                                            |                                                          |                                                             |                        |  |  |  |
| 1:3   | 8-3 Courts Records Excluded from Po                                            | ublic Access.                                                    |                                                          |                                                             |                        |  |  |  |
| 3     |                                                                                |                                                                  |                                                          |                                                             | Cancel Apply           |  |  |  |
| -     | a) General.                                                                    |                                                                  |                                                          |                                                             |                        |  |  |  |
|       | (1) Records required to be kept con                                            | fidential by statute, rule, or p                                 | rior case law                                            |                                                             |                        |  |  |  |
|       | (2) Medical, psychiatric, psychologie<br>that do not include descriptions of r | cal, and alcohol and drug depe<br>nedical diagnoses, conditions, | ndency records, reports, a<br>or services are not exclud | nd evaluations. Statements require<br>ed from public access | ed for medical billing |  |  |  |
| •     | c) Records of Criminal and Mur                                                 | icipal Court Proceedings                                         |                                                          |                                                             |                        |  |  |  |
| •     | (d) Records of Family Part Proceedings.                                        |                                                                  |                                                          |                                                             |                        |  |  |  |
| •     | • (e) Guardianship.                                                            |                                                                  |                                                          |                                                             |                        |  |  |  |
| Þ     | (f) Records of Other Proceedings.                                              |                                                                  |                                                          |                                                             |                        |  |  |  |
|       |                                                                                |                                                                  |                                                          |                                                             | Cancel Apply           |  |  |  |

Document security can also be enabled for filing attachments. For more information, please consult the <u>reference guide</u>.

| ▼ Wade Boggs                                            |         |                                                                                                    |                     |                                              |             |
|---------------------------------------------------------|---------|----------------------------------------------------------------------------------------------------|---------------------|----------------------------------------------|-------------|
| Party Type: INDIVIE<br>Address Line 1:<br>City:<br>Zip: | DUAL    | Corporation Type:<br>Address Line 2:<br>State: NJ<br>Phone:                                                                         | Atto<br>Atto<br>Ema | orney Name:<br>orney Bar Id:<br>ail Address: |             |
| Case Actions                                            |         |                                                                                                    | <b>T</b> 15 (       |                                              | <b>5 1</b>  |
| 05/01/2020                                              |         | A Complaint for ESSEX Local Property 000686-2020 submitted by<br>WADE BOGGS, on behalf of WADE BOGGS against BELLEVILLE<br>TOWNSHIP | TAX20201869         | 05/01/2020                                   | newprose413 |
| 05/01/2020                                              | 0 🖂     | PROOF OF SERVICE submitted by WADE BOGGS on behalf of WADE BOGGS                                                                    | TAX20201870         | 05/01/2020                                   | newprose413 |
| Showing 1 to 2 of 2                                     | entries |                                                                                                    |                     |                                              | Back        |

Again, once submitted, the filing will be stored to the eCourts case jacket, with the pro se SSO ID captured in the Entered By column.

### The End